## Testing Task Groups

Last Modified on 11/13/2018 1:22 pm EST

After you create a task group, you can verify that the anchoring and scheduling setup will work the way you intended.

- 1. Navigate to Order Setup > Task Groups and select the desired task group.
- 2. Click Edit.
- 3. Click the Test Task Schedule tab.
- 4. At the Test Job Info fields, enter dates and times, then click Test.

| Task Group Details       Notices       O       Emails ≥                                                                                                    | la                                                                                                    | sk Group: Standard                  | Manufacti  | uring Pro  | ces         | SS    |      |       |            |                    |                                                                 | Std                | -Mnfct      | AC         | TIVE       |  |
|----------------------------------------------------------------------------------------------------|----------------------------------------------------------------------------------------------------|-------------------------------------|------------|------------|-------------|-------|------|-------|------------|--------------------|-----------------------------------------------------------------|--------------------|-------------|------------|------------|--|
| Task Group Info       Description         Type       Company's standard process for designing and producing a custom light fixture.         Task Group Iters       Test Task Schedule         Task Title       Dept         Anchor       Dey         K       Time Start         Generate Drawings       CM-ENG         PTE       0       0       2       4         Mon       09/12/2018       4:00 PM       Wed       09/19/2018       4:00 PM         Finalize BOM       CM-ENG       PTE       0       0       2       0       Thu       09/22/2018       4:00 PM       Mon       09/24/2018       4:00 PM       Mon       09/24/2018                                                                                                    |                                                                                                    | ask Group Details                   |            |            |             |       |      |       |            |                    |                                                                 |                    | Notices !   | Emails 🞽   | Doc        |  |
| Type         Company's standard process for designing and producing a custom light fixture.         Tusk Group Items         Task Group Items         Task Group Items         Task Group Items         Task Task Schedule         Generate Drawings       CM-ENG       PTE       0       0       Test Start & End         Inspect Drawings & Send to Customer       CM-ENG       PTE       0       0       2       4       Mon       O9/19/2018       4:00 PM         Inspect Drawings & Send to Customer       CM-ENG       PTE       0       0       2       V       Test Start & End         Inspect Drawings & Send to Customer       CM-ENG       PTE       0       0       V       Vece Start       Time Start       Total OPM       Mon       O9/24/2018       4:00 PM         Inspect Drawings & Send to Customer       CM-ENG       PTE       0 <th col<="" td=""><td>Tasl</td><td>Group Info</td><td></td><td>Description</td><td>n</td><td></td><td></td><td></td><td></td><td></td><td></td><td></td><td></td><td></td><td></td></th>                                                                                                    | <td>Tasl</td> <td>Group Info</td> <td></td> <td>Description</td> <td>n</td> <td></td> <td></td> <td></td> <td></td> <td></td> <td></td> <td></td> <td></td> <td></td> <td></td> | Tasl                                | Group Info |            | Description | n     |      |       |            |                    |                                                                 |                    |             |            |            |  |
| Fulfillment           Task Group Itere         Test Task Schedule           Task Title         Dept         Anchor         Dey         Test Start & End         Time End           Generate Drawings         CM-ENG         PTE         0         2         4         Mon         O9/17/2018         12:00 PM         Wed         O9/19/2018         4:00 PM           Generate Drawings & Send to Customer         CM-ENG         PTE         0         0         2         4         Mon         09/17/2018         4:00 PM         Wed         09/19/2018         4:00 PM         PM         09/20/2018         4:00 PM         Mon         09/24/2018         4:00 PM         Mon         09/24/2018         4:00 PM         Mon         09/24/2018         4:00 PM         Mon         09/24/2018         4:00 PM         Mon         09/24/2018         4:00 PM         Mon         09/24/2018         4:00 PM         Mon         09/24/2018         4:00 PM         Mon         09/24/2018         6:00 PM         Mon         09/24/2018         6:00 PM         Mon         09/24/2018         6:00 PM         Mon         09/24/2018                                                                                                    | Туре                                                                                                    |                                     |            | Company's  | standa      | rd pr | oces | s for | designing  | and producing      | a custom light                                                  | fixture.           |             |            |            |  |
| Task Group Itens         Test Task Schedule           Task Title         Dept         Anchor         Test Task Schedule           Task Title         Dept         Anchor         Day         Hr         Day         Hr         Date End         Time Start         Date End         Time End           Generate Drawings         CM-ENG         PTE         0         0         2         4         Mon         09/17/2018         12:00 PM         Wed         09/19/2018         4:00 PM         Thu         09/20/2018         4:00 PM         Thu         09/20/2018         4:00 PM         Mon         09/24/2018         4:00 PM         Mon         09/24/2018         4:00 PM         Mon         09/24/2018         4:00 PM         Mon         09/24/2018         4:00 PM         Mon         09/24/2018         4:00 PM         Mon         09/24/2018         4:00 PM         Mon         09/24/2018         4:00 PM         Mon         09/24/2018         4:00 PM         Mon         09/24/2018         4:00 PM         Mon         09/24/2018         6:00 PM         Mon         09/24/2018         4:00 PM         Mon         09/24/2018         6:00 PM         Mon         09/24/2018         6:00 PM         Mon         09/24/2018                                                           | ⁼ulfi                                                                                                    | Iment                               |            |            |             |       |      |       |            |                    |                                                                 |                    |             |            |            |  |
| Task Title     Dept     Anchor     Day     Hr     Day     Hr     Date     Start     Time Start     Date End     Time End       Generate Drawings     CM-ENG     PTE     0     0     2     4     Mon     09/17/2018     12:00 PM     Wed     09/19/2018     4:00 PM       Inspect Drawings & Send to Customer     CM-PM     PTE     0     0     2     0     Mon     09/17/2018     4:00 PM     Mun     09/20/2018     4:00 PM       Finalize BOM     CM-ENG     PTE     0     0     2     0     Thu     09/20/2018     4:00 PM     Mon     09/24/2018     4:00 PM       Finalize Schedule     CM-Prod     PTE     0     0     2     Mon     09/24/2018     4:00 PM     Mon     09/24/2018     4:00 PM       Finalize Schedule     CM-Prod     PTE     0     0     2     Mon     09/24/2018     4:00 PM     Mon     09/24/2018     6:00 PM       Finalize Schedule     CM-Prod     PTE     0     0     0     2     Mon     09/24/2018     4:00 PM     Mon     09/24/2018     6:00 PM       Finalize Schedule     CM-Prod     PTE     0     0     0     0     2     Mon     09/24/2018     4:00 PM<                                                                                                    | Та                                                                                                    | sk Group Itens Test Task Sche       | dule       |            | Star        | t On  | End  | On    |            |                    | Test                                                            | Start & End        |             |            |            |  |
| Generate Drawings         CM-ENG         PTE         0         0         2         4         Mon         09/17/2018         12:00 PM         Wed         09/19/2018         4:00 PM           Inspect Drawings & Send to Customer         CM-PM         PTE         0         0         1         0         Wed         09/17/2018         12:00 PM         Wed         09/19/2018         4:00 PM           Finalize BOM         CM-ENG         PTE         0         0         2         0         Thu         09/20/2018         4:00 PM         Mon         09/24/2018         4:00 PM         Mon         09/24/2018         4:00 PM         Mon         09/24/2018         4:00 PM         Mon         09/24/2018         4:00 PM         Mon         09/24/2018         4:00 PM         Mon         09/24/2018         4:00 PM         Mon         09/24/2018         4:00 PM         Mon         09/24/2018         6:00 PM         Mon         09/24/2018         4:00 PM         Mon         09/24/2018         6:00 PM         Mon         09/24/2018         4:00 PM         Mon         09/24/2018         6:00 PM         Mon         09/24/2018         4:00 PM         Mon         09/24/2018         6:00 PM         Mon         09/24/2018         4:00 PM         Mon         09                  |                                                                                                    | Task Title                          | Dept       | Anchor     | Day         | Hr    | Day  | Hr    | Date Start |                    | Time Start                                                      | Date En            | d           | Time End   | ×          |  |
| Inspect Drawings & Send to Customer         CM-PM         PTE         0         0         1         0         Wed         09/19/2018         4:00 PM         Thu         09/20/2018         4:00 PM           Finalize BOM         CM-ENG         PTE         0         0         2         0         Thu         09/20/2018         4:00 PM         Mon         09/24/2018         4:00 PM         Mon         09/24/2018         4:00 PM         Mon         09/24/2018         4:00 PM         Mon         09/24/2018         4:00 PM         Mon         09/24/2018         4:00 PM         Mon         09/24/2018         6:00 PM         Mon         09/24/2018         4:00 PM         Mon         09/24/2018         6:00 PM         Mon         09/24/2018         6:00 PM         Mon         09/24/2018         6:00 PM         Mon         09/24/2018         6:00 PM         Mon         09/24/2018         6:00 PM         Mon         09/24/2018         6:00 PM         Mon         09/24/2018         6:00 PM         Mon         09/24/2018         6:00 PM         Mon         09/24/2018         6:00 PM         Mon         09/24/2018         6:00 PM         Mon         09/24/2018         6:00 PM         Mon         09/24/2018         6:00 PM         Mon         09/24/2018         6:0 |                                                                                                    | Generate Drawings                   | CM-ENG     | PTE        | 0           | 0     | 2    | 4     | Mon        | 09/17/2018         | 12:00 PM                                                        | Wed                | 09/19/2018  | 4:00 PM    | ×          |  |
| Finalize BOM         CM-ENG         PTE         0         0         2         0         Thu         09/20/2018         4:00 PM         Mon         09/24/2018         4:00 PM           Finalize Schedule         CM-Prod         PTE         0         0         0         2         Mon         09/24/2018         4:00 PM         Mon         09/24/2018         6:00 PM           Start Day = Previous task end date<br>(Tasks starting after hours will<br>begin the following business day)                                                                                                    |                                                                                                    | Inspect Drawings & Send to Customer | CM-PM      | PTE        | 0           | 0     | 1    | 0     | Wed        | 09/19/2018         | 4:00 PM                                                         | Thu                | 09/20/2018  | 4:00 PM    | ×          |  |
| Finalize Schedule       CM-Prod       PTE       0       0       2       Mon       09/24/2018       4:00 PM       Mon       09/24/2018       6:00 PM         Start Day = Previous task end date<br>(Tasks starting after hours will<br>begin the following business day)                                                                                                    |                                                                                                    | Finalize BOM                        | CM-ENG     | PTE        | 0           | 0     | 2    | 0     | Thu        | 09/20/2018         | 4:00 PM                                                         | Mon                | 09/24/2018  | 4:00 PM    | ×          |  |
| Start Day = Previous task end date (Tasks starting after hours will begin the following business day)                                                                                                    |                                                                                                    | Finalize Schedule                   | CM-Prod    | PTE        | 0           | 0     | 0    | 2     | Mon        | 09/24/2018         | 4:00 PM                                                         | Mon                | 09/24/2018  | 6:00 PM    | ×          |  |
|                                                                                                    |                                                                                                    |                                     |            |            |             |       |      |       |            | (Tasks<br>begin ti | ay = Previous task<br>starting after hour<br>ne following busin | s will<br>ess day) |             |            |            |  |
|                                                                                                    |                                                                                                    |                                     |            |            |             |       |      |       |            | (Tasks<br>begin ti | starting after hour<br>ne following busin                       | s will<br>ess day) |             |            |            |  |
|                                                                                                    | est                                                                                                    | Job Info                            |            |            |             |       |      | _     |            |                    |                                                                 | Fix<br>Var         | ed<br>iable | 0.<br>105. | .00<br>.00 |  |
| Fixed 0.00<br>Variable 105.00                                                                                                    |                                                                                                    | Time Chark                          | Data End   | Time o Co. | -           |       | _    |       |            |                    |                                                                 |                    |             |            | 00         |  |

5. Review the generated schedule to verify your settings work as intended and adjust the schedule as needed.

Note: You can hover your mouse over the generated schedule to view details on how the days and times were calculated.

6. Click Save.

Any changes to the test schedule are transferred back and saved on the main schedule.

## Testing Your Task Group Functionality

After you <u>link a task group to an assembly line item</u>, whenever an order including that line item is activated, aACE generates a job to create the task group tasks. To verify that your new task group is functioning as intended:

- 1. Create a new order and enter an order item using the assembly line item.
- 2. Save and open the order.
- 3. Navigate to Management tab > Fulfillment tab.
- 4. Open the job associated with the task group.

aACE auto-generates tasks associated with the order based on the task group.

5. Mark the first task as complete.

The next task is changed to Incomplete status - the task group is functioning as intended.

|                                                                                                    |                                                                                                    |                                                      |                                              | Nev                                    | w 🕂 Edit 🖋 Delete 🗙 🛛   | Print 🔒 Action                                 |
|----------------------------------------------------------------------------------------------------|----------------------------------------------------------------------------------------------------|------------------------------------------------------|----------------------------------------------|----------------------------------------|-------------------------|------------------------------------------------|
| Order: 5                                                                                                 | 0006 XCountry University 09/19/201                                                                     | 8                                                    |                                              |                                        |                         | OPEN                                           |
| Production                                                                                               | Order Management Job Costs & Approvals                                                                 |                                                      |                                              |                                        | Notices 😣 Em            | nails 🚩 🛛 Doc                                  |
| Quantieur                                                                                                | Billing Broggement Eulfillment Shipping                                                                |                                                      |                                              |                                        |                         |                                                |
| lobe                                                                                                    | Fundament Suppling                                                                                     |                                                      |                                              |                                        |                         | Wiew Calenda                                   |
| + Job                                                                                                    | Title                                                                                                  | Start Date                                           | End Date                                     | Assigned                               | Tracking Status         | Status                                         |
| > 50006                                                                                                  | XCountry University                                                                                    | * 09/19/18                                           | 10/03/18                                     | SH                                     | Job started             | ۳. 🔵                                           |
| > 50006.1                                                                                                | Nitrogen 2                                                                                             | * 09/19/18                                           | 09/20/18                                     | SH                                     | Supervising creation of | ۳ 🔵                                            |
|                                                                                                    |                                                                                                    |                                                      |                                              |                                        |                         |                                                |
| 'asks                                                                                                    | <b>Title</b><br>Making paper airplanes                                                                 | Start Date<br>\$ 09/19/18                            | End Date<br>09/19/18                         | Assigned<br>JN                         | Tracking Status         | Status                                         |
| Tasks           Task           Source           Source           Source           Source                 | Title<br>Making paper airplanes<br>Supervising creation of airplanes                                   | Start Date                                           | End Date<br>09/19/18<br>09/20/18             | Assigned<br>JN<br>JN                   | Tracking Status         | Status                                         |
| Tasks                 Task              > 50007              > 50008              > 50009                | Titie<br>Making paper airplanes<br>Supervising creation of airplanes<br>Supplies to assemble airplanes | Start Date                                           | End Date<br>09/19/18<br>09/20/18<br>09/20/18 | Assigned<br>JN<br>JN<br>JN<br>JN<br>JN | Tracking Status         | Status<br>Status<br>T<br>Status<br>T<br>Status |
| Task       ↓     > 50007       ↓     > 50008       ↓     > 50009                                         | Title<br>Making paper airplanes<br>Supervising creation of airplanes<br>Supplies to assemble airplanes | Start Date<br>★ 09/19/18<br>★ 09/19/18<br>★ 09/20/18 | End Date<br>09/19/18<br>09/20/18<br>09/20/18 | Assigned<br>JN<br>JN<br>JN             | Tracking Status         | Status                                         |
| Tasks           Task           ↓         > 50007           ↓         > 50008           ↓         > 50009 | Title<br>Making paper airplanes<br>Supervising creation of airplanes<br>Supplies to assemble airplanes | Start Date<br>★ 09/19/18<br>★ 09/19/18<br>★ 09/20/18 | End Date<br>09/19/18<br>09/20/18<br>09/20/18 | Assigned<br>JN<br>JN<br>JN<br>JN       | Tracking Status         | Status<br>A<br>A<br>A<br>A                     |
| Task                 Task                                                                                | Title<br>Making paper airplanes<br>Supervising creation of airplanes<br>Supplies to assemble airplanes | Start Date<br>★ 09/19/18<br>★ 09/19/18<br>★ 09/20/18 | End Date<br>09/19/18<br>09/20/18<br>09/20/18 | Assigned<br>JN<br>JN<br>JN<br>JN       | Tracking Status         | Status                                         |